## How to Join Facebook

In order to have a Facebook account you must have an email address. Go to <u>www.facebook.com</u>

Once you are on this site you should see this on the right side:

| First r     | name         |                | Last na          | me  |
|-------------|--------------|----------------|------------------|-----|
| Mobile      | e numbe      | er or ema      | il               |     |
| New p       | basswor      | d              |                  |     |
| Birthda     | У            |                |                  |     |
| Mar         | • 18 •       | 1995 🔻         | 0                |     |
| Gender      |              |                |                  |     |
| Fen         | nale 🤅       | Male           | Custom           | 0   |
| Ry elicking | Sian Up, you | agree to our T | erms Data Policy | and |

Fill out the information and click Sign Up. After this is entered you will follow the prompted steps. You will need to have your email window open because you will need to verify your email.

There are several questions that you can SKIP if you do not want to share personal information. You do not have to add a picture either.

Continue to next page

Once you have your facebook account created in the top left you will see a search bar.

| f | Search | Q |  |
|---|--------|---|--|
|   |        |   |  |

In that search bar type in: Northwest Baptist Church of Ardmore. The page will look like this but not exactly. This is a screen picture of my Facebook account.

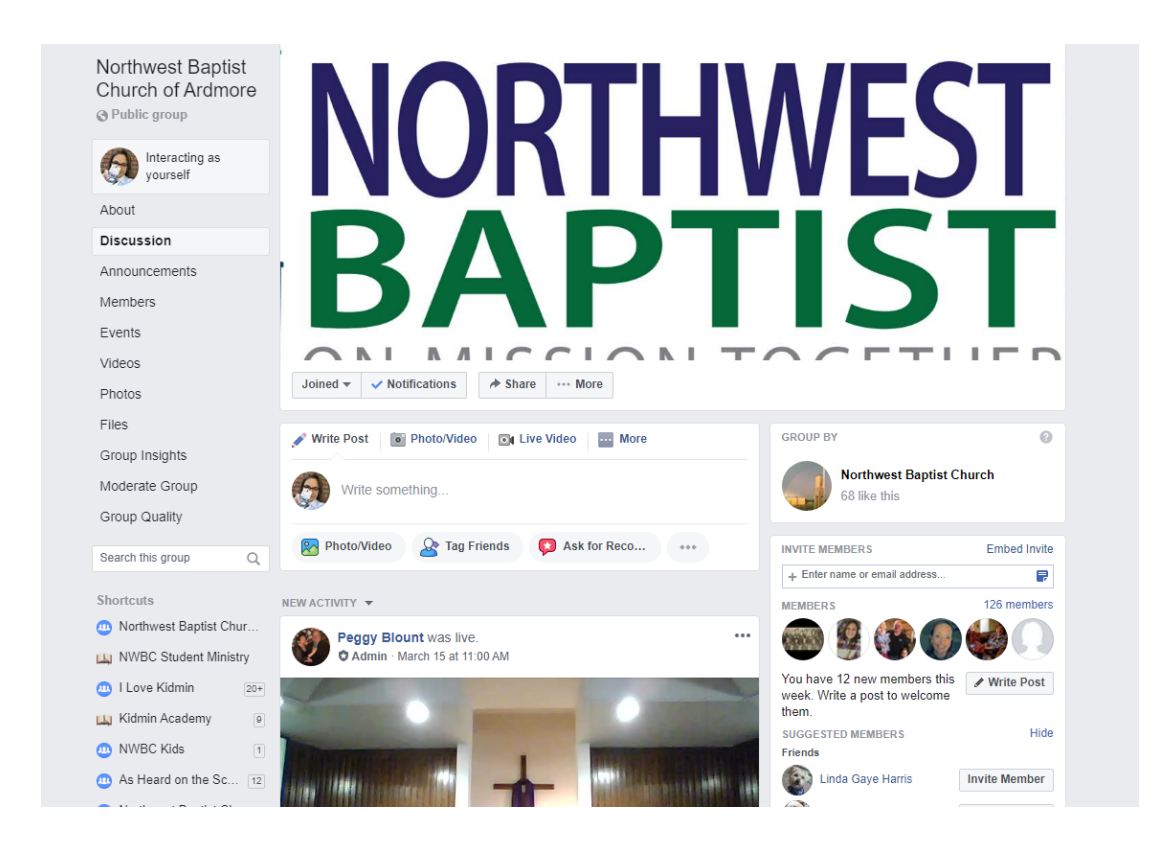

Below the picture of our logo, you should see a button that say "JOIN". Click on this and the request will be sent to us. We will verify and then you will be added to the page.

Please know that I understand this may be a little overwhelming, we are happy to help anyway we can. Please feel free to contact us at the church office 580-223-1691.